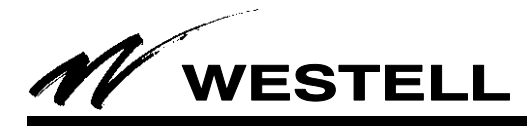

# -Installation Guide -IDX5466 INTELIPORT® II 2W/4W DX Interface

Section IDX-546-600-302 Equipment Issue 2 030-300374 Rev. A. September 2003

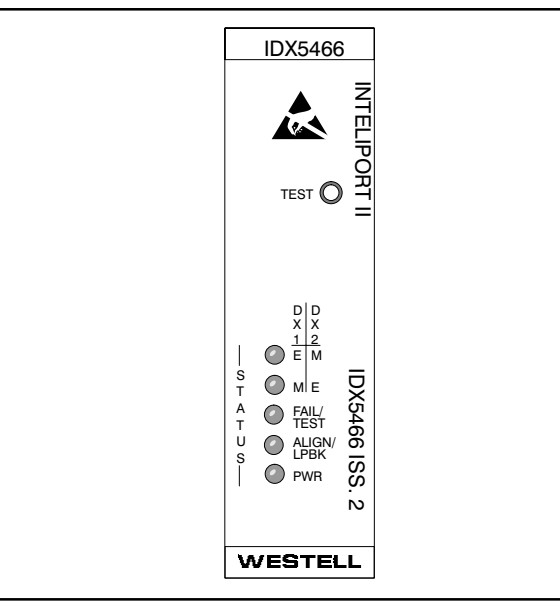

#### Figure 1. Front View of IDX5466 Issue 2

#### 1. GENERAL

#### **1.1 Document Purpose**

This document facilitates the installation of the Westell IDX5466 (Issue 2), shown in Figure 1. See Westell's practice number 030-101501 for additional and more detailed equipment information.

#### 1.2 Document Status

This Installation Guide replaces Installation Guide number 055-000036.

#### 1.3 Product Purpose

The IDX5466 provides an interface between a 4W facility employing DX signaling and a 2W or 4W E&M trunk circuit. As a member of Westell's family of Intelligent Network Channel Terminating Equipment (INCTE), the IDX5466 performs all the functions of a standard DX unit while providing remote or automatic alignment capability (gain, equalization, and DX balancing) when accessed from a Serving Test Center (STC). INTELIPORT II contains an integral microprocessor that controls all internal functions of the unit and a precision oscillator circuit that generates the required test tones during mainte-

nance and alignment routines. Upon completing testing and alignment functions, INTELIPORT II automatically calculates the amount of gain and equalization required for proper level coordination between the facility and equipment. Micro-processor-controlled pulse correctors automatically compensate for distortions introduced by the facility and/or trunk equipment.

#### 1.4 Product Mounting Location

The IDX5466 is typically mounted in in a 400-type (or 550-type) shelf or mounting assembly. Power required for operation is -42 to -56 Vdc at 35 mA minimum during idle; 45 mA, maximum during testing and alignment.

## 2. INSTALLATION

The IDX5466 should be installed according to local company practices; however, if none exist, the unit may be installed as described below.

- 1. **Follow ESD and safety Precautions.** Use/observe proper Electro-Static Discharge and safety precautions and procedures whenever handling and installing the unit. See cautions on next page.
- 2. **Unpack and Inspect.** Gently unpack the IDX5466 and visually inspect it for damage (report damages to the shipping company and to Westell).

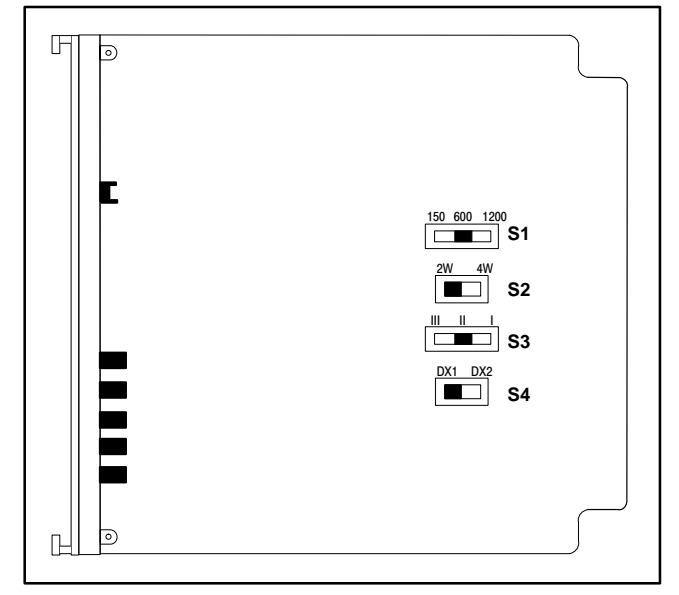

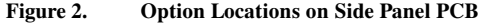

- 3. Set Options. Set all hard switch options prior to inserting the IDX5466 in the mounting shelf/assembly. Option the unit per local company practice (consult WORD or CLR card) or see Table 2 and Figure 2 for option descriptions.
- 4. **Mount Unit.** After setting all the switches to the correct/applicable positions, insert the unit into its proper slot in the assembly.

#### 5. Perform Installer Connections.

No installer connections are required for the unit other than inserting the module into the card-edge connector in the shelf or assembly. IDX5466 pin-outs are shown in Table 3.

- 6. **Verify Power.** Apply and verify the presence of power at the front panel (see Table 1).
- 7. **Perform Testing.** Perform testing per local company practice, or per the procedures outlined in Part 3. If testing is not done immediately upon installation, the span can be turned over to the test person at the test center or at the CPE for testing, after inserting each unit into position and verifying the LED status.
- 8. Repeat steps 1 7 for each unit installed.

| LED            | On                           | Off                  | Flashing         |
|----------------|------------------------------|----------------------|------------------|
| PWR            | Power is applied             | Power is not applied | NA               |
| Align/<br>LPBK | Command or<br>Alignment Mode | ldle                 | Loopback<br>Mode |
| Fail/Test      | Logic Failure                | ldle                 | Test Mode        |
| E              | E-lead Busy                  | Idle                 | NA               |
| М              | M-lead Busy                  | ldle                 | NA               |

Table 1. LED Status

| Option | Position | Function/Description                                                            |
|--------|----------|---------------------------------------------------------------------------------|
| S1     | 150      | Select when interfacing long nonloaded cable (typically more than 3dB of loss)  |
|        | 600      | Select when interfacing short nonloaded cable (typically less than 3dB of loss) |
|        | 1200     | Select when interfacing loaded cable                                            |
| S2     | 2W       | Select when interfacing 2W E&M equipment/data modem                             |
|        | 4W       | Select when interfacing 4W E&M equipment/data modem                             |
| S3     | 1        | Select for Type I E&M signaling                                                 |
|        | II       | Select for Type II E&M signaling                                                |
|        | III      | Select for Type III E&M signaling                                               |
| S4     | DX1      | Select for DX1 operation                                                        |
|        | DX2      | Select for DX2 operation                                                        |
|        |          | Cable 2.         Option Switch Positions                                        |

0309I2RA

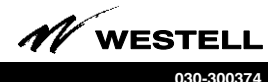

| DESIGNATION            |          | PIN |
|------------------------|----------|-----|
| RT - 4W RCV IN Tip     |          | 7   |
| RR - 4W RCV IN Ring    | FACILITY | 13  |
| TT - 4W XMT OUT Tip    |          | 41  |
| TR - 4W XMT OUT Ring   |          | 47  |
| T1 - 4W RCV OUT Tip    |          | 5   |
| R1 - 4W RCV OUT Ring   | FQUIP    | 15  |
| T - XMT IN/2W Tip      | 55       |     |
| R - XMT IN/2W Ring     |          | 49  |
| E-Lead                 |          | 23  |
| M-Lead                 |          | 21  |
| SB - Signal Battery    |          | 1   |
| SG - Signal Ground     | MISC.    | 19  |
| MNLB - Manual Loopback |          | 2   |
| PWR - Power            | 35       |     |
| GND - Ground           |          | 17  |

## Table 3. Pin Designations

## - CAUTION -Never apply power until all installer connections are made.

#### - PRECAUTIONARY STATEMENT -

Never install telephone wiring during a lightning storm.

Never install telephone jacks in wet locations unless the jack is specifically designed for wet locations.

Never touch uninsulated telephone wires/terminals unless the telephone line is disconnected at the network interface.

Use caution when installing or modifying telephone lines.

## CAUTION - STATIC-SENSITIVE

A

This product contains static-sensitive components! Proper electrostatic discharge procedures must be followed to maintain personal and equipment safety. Do not store near magnetic, electromagnetic or electrostatic fields. Always store or ship units in the original static-protective packaging.

#### - CAUTION -

Use care when installing and removing modules - *do not force into place*. If a module resists insertion, remove it, check for debris in or near the connectors and mounting slots, then gently re-insert the module.

### **TESTING & TROUBLESHOOTING**

3.

After installation is complete, testing consists of following the steps in Table 7. Further testing details are provided in practice 030-101501.

This unit should not be field repaired. If trouble is encountered, verify all installer connections to the shelf and verify the CO power fuse is not blown. Verify all module connections and switch settings, and that units are making a positive connection with the shelf connector. If trouble persists, replace the suspect unit with another optioned identically, and retest. If the replaced unit operates correctly, the original may be faulty and should be returned for repair or replacement. Repairs made beyond replacing a faulty unit are not recommended and may void the warranty.

## 4. TECHNICAL & CUSTOMER SERVICE

If technical or customer assistance is required, contact Westell by calling or using one of the following options:

> Voice: (630) 898-2500 Voice: (800) 323-6883 email: global\_support@westell.com Internet: http://www.Westell.com

This equipment is identified by a model, part, and an issue number. Each time a product change is made that changes the form, fit or function of the product, the issue number is advanced by one. Please indicate the part number shown in Table 4 when making product inquiries.

| Model # | Part # | Description                                    |  |
|---------|--------|------------------------------------------------|--|
| IDX5466 | 546612 | INTELIPORT® II IDX5466 Issue 2 2W/4W Inter-    |  |
|         |        | face. CLEI* Code: DXIUBAA1AA. Barcode: 655264. |  |

\* CLEI is a trademark of Telcordia Technologies.

#### Table 4. Ordering Information

| Physical Feature | U.S.                 | Metric     |
|------------------|----------------------|------------|
| Height           | 5.6 inches           | 14.2 cm    |
| Width            | 1.4 inches           | 3.6 cm     |
| Depth            | 5.9 inches           | 15 cm      |
| Weight (approx.) | 16 ounces            | .45 Kg     |
| Operating Temp.  | 32° to 122°F         | 0° to 50°C |
| Humidity         | 0 to 95% (non-conden | sing)      |

#### Table 5. Physical Specifications

| Normal Mode            | Terminal Mode                                                                        |
|------------------------|--------------------------------------------------------------------------------------|
| Interrupted 404Hz      | Steady 404Hz                                                                         |
| Burst of 2804Hz (Beep) | Steady 1004Hz                                                                        |
| Alternating 404/1004Hz | Steady 2804Hz                                                                        |
|                        | Normal Mode<br>Interrupted 404Hz<br>Burst of 2804Hz (Beep)<br>Alternating 404/1004Hz |

Table 6. Acknowledgement Tones

| Step   | Installer Task/Action (bold) / Result/Response/Comments (roman)                                                                                                    |                                                                                                    |  |
|--------|----------------------------------------------------------------------------------------------------|----------------------------------------------------------------------------------------------------|--|
| 1.     | Perform installation steps per Part 2 (set options, mount unit, apply power).                                                                                                    |                                                                                                    |  |
| 2.     | Press front panel TEST swtich (less than 5 seconds) to initiate Wire Test Mode to verify installation.                                                                                                    |                                                                                                    |  |
| 3.     | Connect suitable listening                                                                                                    | device to:                                                                                                    |  |
|        | Amount         Amount         Amount< |                                                                                                    |  |
| Tester | 's Procedures                                                                                                    |                                                                                                    |  |
| 4.     | Send 2713Hz via INTELIPO                                                                                                    | RT's RCV IN port (pins 7 and 13) for                                                                                                |  |
|        | greater than 30 seconds.<br>If tone is removed in less than 30 seconds, INTELIPORT enters loopback.                                                                                                    |                                                                                                    |  |
| 5.     | Verify interrupted 404Hz* via INTELIPORT's XMT OUT port (pins 41<br>and 47)                                                                                                    |                                                                                                    |  |
|        | Command Mode initiated.                                                                                                    |                                                                                                    |  |
|        | *Note: If test center does not have audible monitoring capability, enter DTMF<br>command "86" (Terminal Mode). This action causes INTELIPORT's normal<br>response tones to change to steady tones. When "86" is entered, the<br>interrupted 404Hz command mode tone changes to steady 404Hz.                                                                                                    |                                                                                                    |  |
| 6.     | Remove 2713 Hz.                                                                                                    |                                                                                                    |  |
| 7.     | Setting Levels.                                                                                                    |                                                                                                    |  |
|        | Normal Mode                                                                                                    | Terminal Mode                                                                                                    |  |
|        | Set RCV OUT Level                                                                                                    | Set RCV OUT Level                                                                                                    |  |
|        | Enter DTMF command "#1".<br>INTELIPORT returns "beep".<br>Enter level desired.<br>INTELIPORT returns "beep", the<br>returns to command mode.                                                                                                    | Enter DTMF command "#1", followed by<br>desired level.<br>INTELIPORT returns 60 seconds of<br>1004Hz, then returns to command mode. |  |
|        | Set XMT IN Level                                                                                                    | Set XMT IN Level                                                                                                    |  |
|        | Enter DTMF command "#2".<br>INTELIPORT returns "beep".<br>Enter level desired.<br>INTELIPORT returns "beep", their<br>returns to command mode.                                                                                                    | Enter DTMF command "#2", followed by<br>desired level.<br>INTELIPORT returns 60 seconds of<br>1004Hz, then returns to command mode. |  |
|        | Set XMT OUT Level                                                                                                    | Set XMT OUT Level                                                                                                    |  |
|        | Enter DTMF command "#3".<br>INTELIPORT returns "beep".                                                                                                    | Enter DTMF command "#2", followed by level 000.                                                                                     |  |

Table 7 - Continued on next column...

INTELIPORT returns 60 seconds of

1004Hz, then returns to command mode.

Enter level 000.

INTELIPORT returns "beep", then

returns to command mode.

A

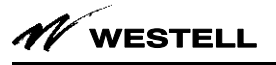

00374

| Step           | Installer Task/Action (bold) / Result/Response/Comments (roman)                                                                                                    | Step |
|----------------|----------------------------------------------------------------------------------------------------|------|
| 8.             | Remote Alignment.                                                                                                    | 13.  |
|                | From Command Mode, enter DTMF command "#4".                                                                                                    |      |
|                | INTELIPORT returns 1004Hz.<br>Record level in correct column B space, then send 1004 Hz to INTELIPORT.                                                                                                    |      |
|                | INTELIPORT returns 2804Hz.<br>Record level in correct column B space then send 2804 Hz to INTELIPORT                                                                                                    |      |
|                | INTELIPORT returns 404Hz.                                                                                                    |      |
|                | Record level in correct column B space, then send 404 Hz to INTELIPORT.                                                                                                    |      |
|                | Record level in correct column B space, then send 1804 Hz to INTELIPORT                                                                                                    |      |
|                | or ignore tone.                                                                                                    |      |
|                | tone (indicating a good alignment) or a ramp-down tone (indicating correct                                                                                                    | 14   |
|                | alignment could not be achieved), then returns to command mode.                                                                                                    |      |
| 9.             | Loopback (Customer's RCV Level).                                                                                                    |      |
|                | From Command Mode, enter DTMF command "#6".                                                                                                    |      |
|                | Record level of each tone as it is returned in the correct column C space.                                                                                                    |      |
|                | Upon completion, enter DTMF command "#".                                                                                                    |      |
|                | INTELIPORT returns to command mode.                                                                                                    | 45   |
| OPTIC          | DNAL TESTS - QUIET TERM/TRANSPONDER                                                                                                    | 15.  |
| From (         | Command Mode, enter DTMF command "#5".                                                                                                    |      |
| INTELI<br>Note | PORT applies a quiet termination over XMT IN port and sets 20-min. Timer circuit.<br>Quiet Termination remains in effect for 20 minutes. If no tone is sent to INTELIPORT.                                     |      |
| 14010.         | during the 20-minute time frame, INTELIPORT times out and returns to command                                                                                                    |      |
|                | mode. If release from the Quiet Term/Transponder mode is desired before the 20 minute time frame, enter DTMF command "#". INTELIPORT returns to command                                                        |      |
| Toet n         | mode.<br>Discon performs noise measurements                                                                                                    |      |
| From q         | uiet termination mode, test person can perform Steps 10 thru 13.                                                                                                    |      |
| 10.            | Activate 4-Tone Auto-Sweep Transponder Mode.                                                                                                    |      |
|                | During quiet termination, enter DTMF command "4*".                                                                                                    |      |
|                | INTELIPORT sweeps 404Hz, 1004Hz, 1804Hz, and 2804Hz, each for 15 seconds,                                                                                                    |      |
|                |                                                                                                    |      |
| 11.            | Activate Full-Range Transponder Mode.                                                                                                    | 16   |
|                | During quiet termination, enter any 2-digit code as follows:                                                                                                    | 10.  |
|                | "03" thru "32" (except "27"). INTELIPORT returns appropriate tone correspond-<br>ing to code received (example: Code "03" represents 304Hz, Code "10"<br>represents 1004Hz, Code "28" represents 2804Hz; etc.) |      |
| 12.            | Activate Level Verification Test                                                                                                    |      |
|                | During quiet termination, enter one of the following DTMF commands:                                                                                                    |      |
|                | "*0" This command establishes a 1004Hz reference level at the XMT OUT port -                                                                                                    |      |
|                | Verify.                                                                                                    | 17.  |
|                | "*1" This command allows test person to verify RCV OUT level.                                                                                                    |      |
|                | "*2" This command allows test person to verify XMT IN level.                                                                                                    | 18.  |
|                |                                                                                                    |      |

Table 7 - Continued on next column...

| Step | Installer Task/Action (bold) / Result/Response/Comments (roman)                                                                                                    |  |  |
|------|----------------------------------------------------------------------------------------------------|--|--|
| 13.  | Activate Unit for THL Measurement Test.                                                                                                    |  |  |
|      | During quiet termination, enter one of the following DTMF commands:                                                                                                    |  |  |
|      | "1*" This command allows unit to set up the THL reference mark and applies a short across the 2W port - Verify.                                                                                                    |  |  |
|      | "2*" This command causes unit to replace the short with a 600-ohm, 2.15uF termination - Tester performs THL measurement.                                                                                                    |  |  |
|      | "3*" This command causes unit to reconnect the 2W port to the equipment -<br>Tester performs THL measurement.                                                                                                    |  |  |
|      | Upon completion or to release from any mode, enter DTMF command "#".<br>INTELIPORT returns to command mode.                                                                                                    |  |  |
| 14.  | Equal-Level Loopback.                                                                                                    |  |  |
|      | From Command Mode, enter DTMF command "#0".<br>While in loopback, send tones to INTELIPORT, one at a time.<br>Record level of each tone as it is returned in correct column C space.<br>Upon completion, enter DTMF command "#" (INTELIPORT returns to<br>command mode) or send 2713Hz for 5 seconds minimum (INTELIPORT returns<br>to idlo) |  |  |
|      | Note: Loopback automatically releases after 20 minutes.                                                                                                    |  |  |
| 15.  | Signaling Test Mode.                                                                                                    |  |  |
|      | From Command Mode, enter DTMF command "#7". Test person can then<br>enter one of the following DTMF Digits:                                                                                                    |  |  |
|      | "1" This command causes INTELIPORT to initiate a DX Off-hook condition<br>(simulates a DX Busy condition) and apply a short across the 2W port.                                                                                                    |  |  |
|      | "2" This command causes INTELIPORT to initiate a DX On-hook condition<br>(simulates a DX Idle condition) and replaces the short with a 600-ohm,<br>2.15uF termination.                                                                                                    |  |  |
|      | "3" This command causes INTELIPORT to send DX Pulses (10PPS at 58% Break) to the distant end.                                                                                                    |  |  |
|      | "4" This command causes INTELIPORT to reconnect the 2W port. Allows test<br>person to perform THL measurements.                                                                                                    |  |  |
|      | Upon completion, enter DTMF command "#".<br>INTELIPORT returns to command mode.                                                                                                    |  |  |
| 16.  | DX NORM/REV - Toggle (Circuit is initially set for NORM).                                                                                                    |  |  |
|      | From Command Mode, enter DTMF command "#8". Test person can then<br>enter one of the following DTMF Digits:                                                                                                    |  |  |
|      | "1" This command causes INTELIPORT to toggle to the NORM position.                                                                                                    |  |  |
|      | "2" This command causes INTELIPORT to toggle to the REV position.                                                                                                    |  |  |
|      | Upon completion, enter DTMF command "#".<br>INTELIPORT returns to command mode.                                                                                                    |  |  |
| 17.  | Release.                                                                                                    |  |  |
|      | Upon completion, enter DTMF command "##". INTELIPORT returns to Idle.                                                                                                    |  |  |
| 18.  | Perform calculation for Column D in Table 8 below.<br>Comumn D equals Customer's RCV OUT Level                                                                                                    |  |  |

 Table 7.
 Test Procedures

| Α         | В                | С               | D         |
|-----------|------------------|-----------------|-----------|
| FREQUENCY | ALIGNMENT LEVELS | LOOPBACK LEVELS | C MINUS B |
| 1004Hz    |                  |                 |           |
| 2804Hz    |                  |                 |           |
| 404Hz     |                  |                 |           |
| 1804Hz    |                  |                 |           |
|           |                  |                 |           |

 Table 8. IDX5466 (Issue 2) Quick Alignment

| ENTER CODE | OR SEND FREQUENCY | INTELIPORT RETURNS |
|------------|-------------------|--------------------|
| 03         | 304Hz             | 301Hz              |
| 04         | 404Hz             | 401Hz              |
| 05         | 504Hz             | 502Hz              |
| 06         | 604Hz             | 605Hz              |
| 07         | 704Hz             | 706Hz              |
| 08         | 804Hz             | 806Hz              |
| 09         | 904Hz             | 903Hz              |
| 10         | 1004Hz            | 1011Hz             |
| 11         | 1104Hz            | 1110Hz             |
| 12         | 1204Hz            | 1210Hz             |
| 13         | 1304Hz            | 1303Hz             |
| 14         | 1404Hz            | 1411Hz             |
| 15         | 1504Hz            | 1505Hz             |
| 16         | 1604Hz            | 1612Hz             |
| 17         | 1704Hz            | 1693Hz             |
| 18         | 1804Hz            | 1782Hz             |
| 19         | 1904Hz            | 1881Hz             |
| 20         | 2004Hz            | 1992Hz             |
| 21         | 2104Hz            | 2117Hz             |
| 22         | 2204Hz            | 2185Hz             |
| 23         | 2304Hz            | 2335Hz             |
| 24         | 2404Hz            | 2419Hz             |
| 25         | 2504Hz            | 2509Hz             |
| 26         | 2604Hz            | 2605Hz             |
| 27*        | NA**              | NA                 |
| 28         | 2804Hz            | 2822Hz             |
| 29         | 2904Hz            | 2945Hz             |
| 30         | 3004Hz            | 3079Hz             |
| 31         | 3104Hz            | 3079Hz             |
| 32         | 3204Hz            | 3225Hz             |
| 00         | NO TONE           | QUIETTERM          |

\* Code 27 is detected as code to apply quiet termination \*\* 2713Hz returns INTELIPORT to idle

Table 9. Transponder Frequency Chart

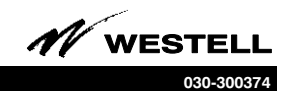

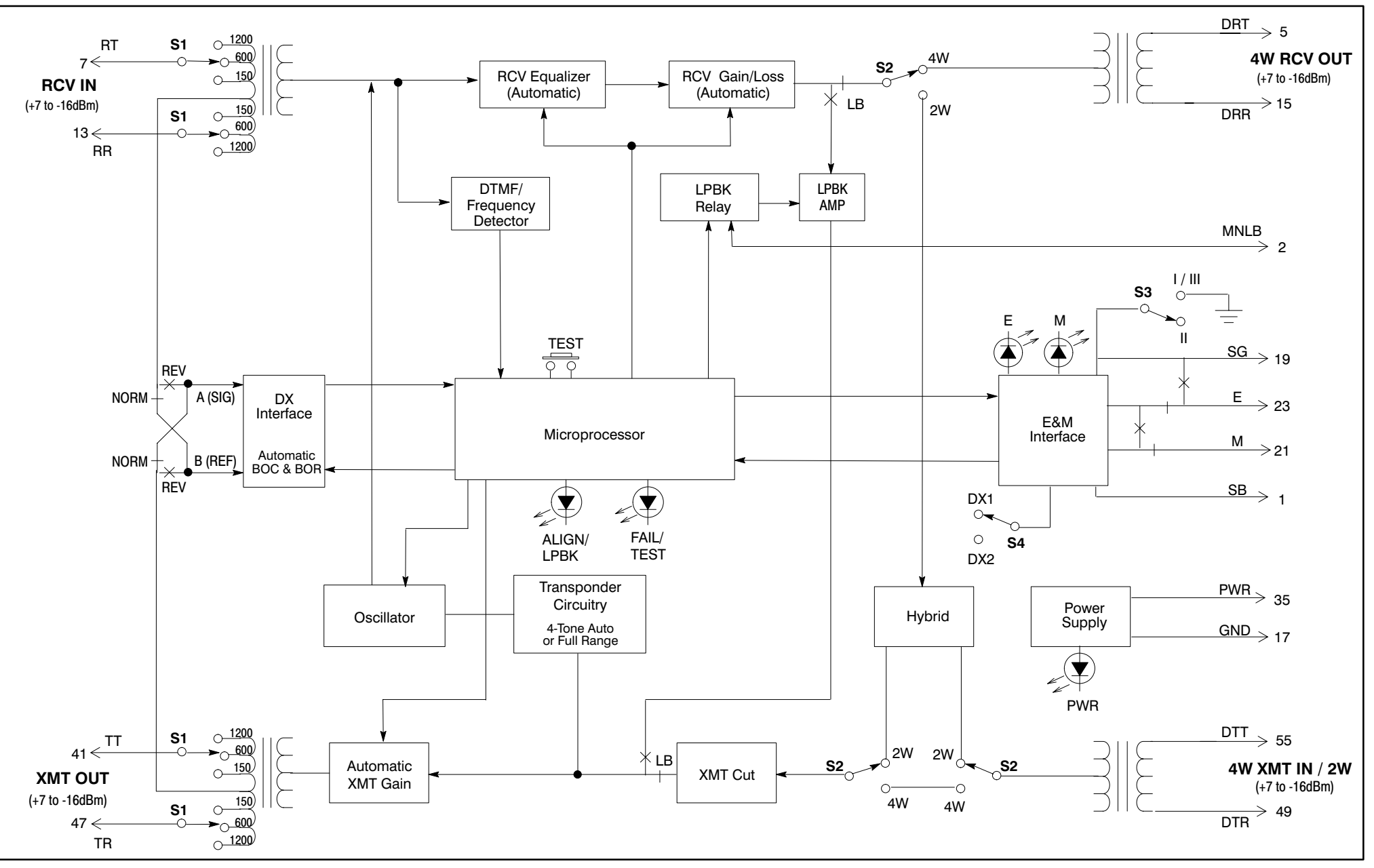

Figure 3. Block Diagram for the IDX5466